#### Guide Cisco public

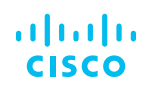

# Integration of Cisco Web Security Appliance Web Traffic Tap with LogRhythm NetMon

### **Overview**

With the growth of sophisticated threats, information sharing has becoming an important aspect to combat threats. Many organizations are collecting web traffic from various network hops and consolidating them in a single point of a log management system to provide a consolidated end point, network, and security analytics. This provides a faster detection rate that in turn will prevent cyber threats. A consolidated log system also provides organizations with consolidated log retention and alignment with compliance.

### About this document

This document describes how to configure the Web Traffic Tap feature on Cisco<sup>®</sup> Web Security Appliance (WSA) using AsyncOS<sup>®</sup> 11.5.1 to mirror web traffic across to LogRhythm as well as enabling LogRhythm to collect traffic from WSA.

This document covers:

- Introduction to NetMon
- Introduction to Web Traffic Tap
- Cisco product/software and third-party product requirements
- Web Traffic Tap configuration on WSA
- Traffic collection configuration on LogRhythm
- Conclusion
- Next Steps

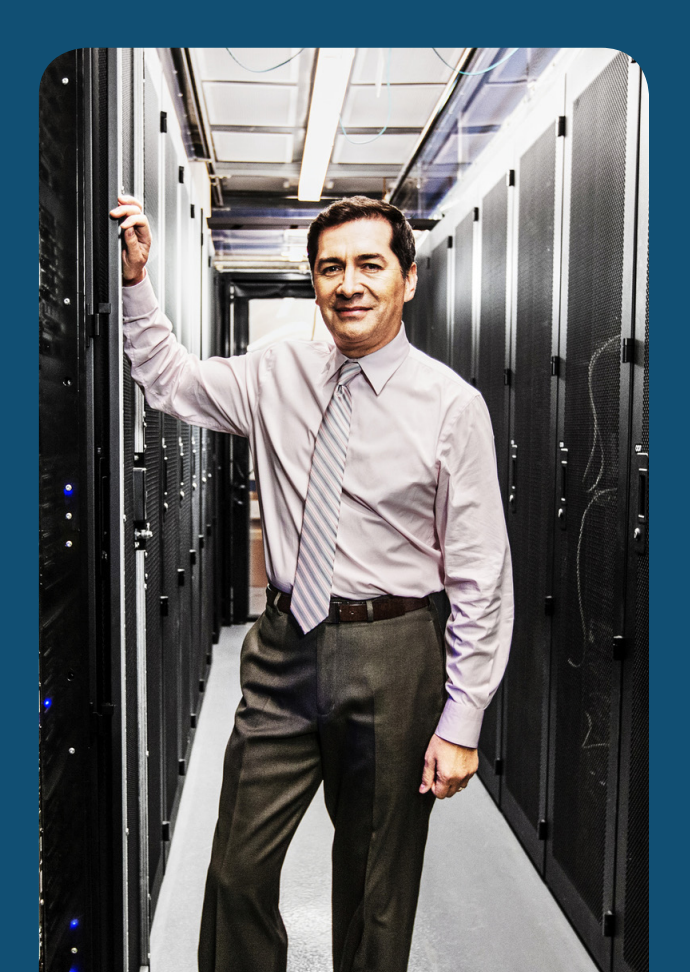

© 2018 Cisco and/or its affiliates. All rights reserved.

**Overview** 

About this document

Introduction to NetMon

Introduction to Web Traffic Tap

**Cisco product/software and third-party product requirements** 

Web Traffic Tap configuration on WSA

Traffic collection configuration on LogRhythm

Conclusion

**Next steps** 

### Introduction to NetMon

Network Monitor (NetMon), as its name suggests, provides visibility into data traversing your network by performing monitoring activities. The core capabilities of NetMon are:

- · Setting a baseline of normal network behavior to help identify abnormal activities
- Performing deep packet capture for advanced forensics
- · Detecting unauthorized or suspicious application activities
- Monitoring bandwidth consumption of applications

In this document, we are integrating LogRhythm NetMon with WSA Web Traffic Tap to run advanced forensics and compliance.

### Introduction to Web Traffic Tap

From AsyncOS 11.5.1, an admin can enable one of its network interfaces as a traffic tap interface. This interface will be used to selectively mirror both HTTP and decrypted HTTPS traffic to be forwarded to an external traffic collector. In this document, we will configure the WSA to send web traffic, both HTTP and decrypted HTTPS, to LogRhythm.

This feature provides flexible traffic selection based on policy (URL categories) and identity.

Figure 1. Web Traffic Tap traffic flow

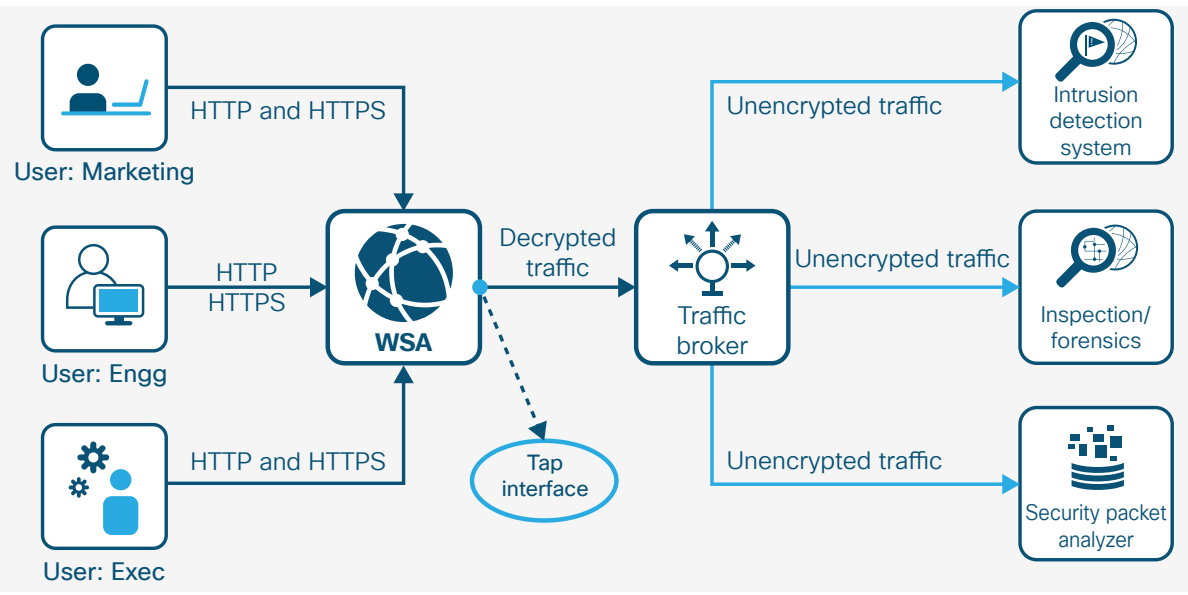

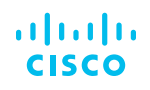

**Overview** 

About this document

Introduction to NetMon

**Introduction to Web Traffic Tap** 

**Cisco product/software and third-party** product requirements

Web Traffic Tap configuration on WSA

Traffic collection configuration on LogRhythm

Conclusion

**Next steps** 

### Cisco product/software and third-party product requirements

- WSA, software version 11.5.1 or later (all hardware and virtual platforms are supported)
- LogRhythm, software version 3.8.1

### Web Traffic Tap configuration on WSA

Step 1. Log in to the WSA user interface using admin credentials https://wsa\_hostname:8443

#### Step 2. Navigate to Network > Web Traffic Tap.

| Network                    | Syster |  |
|----------------------------|--------|--|
| Interfaces                 |        |  |
| Transparent Redire         | ction  |  |
| Routes                     |        |  |
| DNS                        |        |  |
| High Availability          |        |  |
| Internal SMTP Rela         | У      |  |
| Upstream Proxy             |        |  |
| External DLP Servers       |        |  |
| Web Traffic Tap            |        |  |
| Certificate Management     |        |  |
| Cisco Defense Orchestrator |        |  |
| Identification Services    |        |  |
| Authentication             |        |  |
| Identity Provider for SaaS |        |  |
| Identity Services Engine   |        |  |

Edit Settings

Submit

### Contents

**Overview** 

About this document

Introduction to NetMon

Introduction to Web Traffic Tap

Cisco product/software and third-party product requirements

Web Traffic Tap configuration on WSA

Traffic collection configuration on LogRhythm

Conclusion

**Next steps** 

Step 3. Click Edit Settings. The Web Traffic Tap feature is disabled by default.

#### Web Traffic Tap Settings

#### Web Traffic Tap Settings

The Web Traffic Tap is currently disabled.

**Step 4.** Tick **Enable** on the Web Traffic Tap Settings and choose an unused interface for the Tap Interface. Click **Submit** to enable it.

**Note:** The Tap Interface needs to be connected directly to LogRhythm, or connected in a dedicated VLAN via a Layer 2 switch.

#### **Edit Web Traffic Tap Settings**

| Web Traffic Tap Settings                                                                                                    |          |  |
|----------------------------------------------------------------------------------------------------|----------|--|
| The act of inspecting SSL traffic might be subject to corporate policy guidelines and/or national legislation. Cisco is not responsible for<br>any legal obligations and it is your sole responsibility to ensure that your use of Web Traffic Tap feature on Web Security Appliance<br>is in accordance with any such legal or policy requirements. |          |  |
| Web Traffic Tap:                                                                                                    | 🖉 Enable |  |
| Tap Interface: 🕐 🛛 T1 👻                                                                                                    |          |  |
|                                                                                                    |          |  |

Cancel

**Step 5.** To configure Web Traffic Tap policies, navigate to **Web Security Manager > Web Traffic Tap Policies**.

Note: A default Global Policy has been preconfigured with No Tap policy configured.

**Overview** 

About this document

Introduction to NetMon

Introduction to Web Traffic Tap

Cisco product/software and third-party product requirements

Web Traffic Tap configuration on WSA

Traffic collection configuration on LogRhythm

Conclusion

Next steps

| Web Security Manager          | Securit   |  |
|-------------------------------|-----------|--|
| Authentication                |           |  |
| Identification Profiles       |           |  |
| SaaS Policies                 |           |  |
| Web Policies                  |           |  |
| Decryption Policies           |           |  |
| Routing Policies              |           |  |
| Access Policies               |           |  |
| Overall Bandwidth Limits      |           |  |
| Data Transfer Policies        |           |  |
| Cisco Data Security           |           |  |
| Outbound Malware Scanning     |           |  |
| External Data Loss Prevention |           |  |
| Web Traffic Tap Policies      |           |  |
| SOCKS Policies                |           |  |
| <b>Custom Policy Elements</b> |           |  |
| Custom and External URL C     | ategories |  |
| Define Time Ranges and Qu     | iotas     |  |
| Bypass Settings               |           |  |
| L4 Traffic Monitor            |           |  |

**Step 6.** To enable all URL categories to be mirrored to LogRhythm except the **Finance** category, click **Select all** on the **Tap** column and select **Finance** in the **No Tap** column. Click **Submit** to enable it.

**Overview** 

About this document

Introduction to NetMon

Introduction to Web Traffic Tap

Cisco product/software and third-party product requirements

Web Traffic Tap configuration on WSA

Traffic collection configuration on LogRhythm

Conclusion

**Next steps** 

#### Web Traffic Tap Policies: URL Filtering: Global Policy

#### Custom and External URL Category Filtering

No custom and external URL categories are defined. Add categories in the Web Security Manager > Custom and External URL Categories page.

| Predefined URL Category Filtering              |                   |                           |
|------------------------------------------------|-------------------|---------------------------|
| Category                                       | Tap<br>Select all | No Tap<br>O<br>Select all |
| Finance                                        |                   | · ✓                       |
| 3 Freeware and Shareware                       | ✓                 |                           |
| 3 Gambling                                     | ✓                 |                           |
| 3 Games                                        | ✓                 |                           |
| 3 Government and Law                           | ✓                 |                           |
| 3 Hacking                                      | ✓                 |                           |
| 3 Hate Speech                                  | ✓                 |                           |
| 3 Health and Nutrition                         | ✓                 |                           |
| 3 Humor                                        | ✓                 |                           |
| 3 Illegal Activities                           | ✓                 | =                         |
| 3 Illegal Downloads                            | ✓                 |                           |
| 3 Illegal Drugs                                | ✓                 |                           |
| 3 Infrastructure and Content Delivery Networks | ✓                 |                           |
| 3 Internet Telephony                           | ✓                 |                           |
| 3 Job Search                                   | ✓                 |                           |
| O Lingerie and Swimsuits                       | ✓                 |                           |
| O Lotteries                                    | ✓                 |                           |
| A                                              |                   |                           |

**Overview** 

About this document

Introduction to NetMon

Introduction to Web Traffic Tap

Cisco product/software and third-party product requirements

Web Traffic Tap configuration on WSA

Traffic collection configuration on LogRhythm

Conclusion

Next steps

Here is a summary of the Web Traffic Tap policies.

#### Web Traffic Tap Policies

| Policies                                                                  |       |               |        |
|---------------------------------------------------------------------------|-------|---------------|--------|
| Add Policy                                                                |       |               |        |
| Order                                                                     | Group | URL Filtering | Delete |
| Global Policy     Tap: 78       Identification Profile: All     No Tap: 1 |       |               |        |
| Edit Policy Order                                                         |       |               |        |

Note: If a specific policy is required, it can be added through the Add Policy... button.

For HTTPS traffic, please kindly ensure that matching decryption policies have been created, as mirrored HTTPS traffic will be decrypted traffic.

A comprehensive filtering policy can be created with a specific identity and/or advanced policy member definitions such as protocols (HTTP/HTTPS), subnets, URL categories, or user agents.

**Overview** 

About this document

Introduction to NetMon

Introduction to Web Traffic Tap

Cisco product/software and third-party product requirements

Web Traffic Tap configuration on WSA

Traffic collection configuration on LogRhythm

Conclusion

**Next steps** 

#### Web Traffic Tap Policy: Add Group

| Policy Settings      |                                                           |
|----------------------|-----------------------------------------------------------|
| I Enable Policy      |                                                           |
| Policy Name: 🕐       | Test WTT policy                                           |
|                      | (e.g. my IT policy)                                       |
| Description:         |                                                           |
| Insert Above Policy: | 1 (Global Policy)                                         |
| Policy Expires:      | Set Expiration for Policy On Date: MM/DD/YYYY At Time: 00 |
|                      | ,                                                         |

## Policy Member Definition Membership is defined by the combination of the following options. All criteria must be met for the policy to take effect.

| Identification Profiles and Users: | All Identification Profiles                                                                                               |                     | •                                                                  |
|------------------------------------|----------------------------------------------------------------------------------------------------|---------------------|--------------------------------------------------------------------|
|                                    | If "All Identification                                                                                                    | Profiles" is select | ed, at least one Advanced membership option must also be selected. |
| ✓ Advanced                         | Use the Advanced options to define or edit membership by protocol, subnet, destination (URL Category), or<br>User Agents. |                     |                                                                    |
|                                    | The following advanced membership criteria have been defined:                                                             |                     |                                                                    |
|                                    | Protocols:                                                                                                    | None Selected       |                                                                    |
|                                    | Subnets:                                                                                                    | None Selected       |                                                                    |
|                                    | URL Categories:                                                                                                    | None Selected       |                                                                    |
|                                    | User Agents:                                                                                                    | None Selected       |                                                                    |

Cancel

Submit

**Overview** 

About this document

Introduction to NetMon

Introduction to Web Traffic Tap

Cisco product/software and third-party product requirements

Web Traffic Tap configuration on WSA

Traffic collection configuration on LogRhythm

Conclusion

Next steps

Step 7. Select Commit Changes once the configuration has been completed.

| Commit Changes                  |                                          |                       |
|---------------------------------|------------------------------------------|-----------------------|
| You have uncommitted changes. 1 | These changes will not go into effect ur | ntil you commit them. |
| Comment (optional):             | eb Traffic Tap configured                |                       |
| Cancel Abandon Changes          | Show Changes                             | Commit Changes        |

**Step 8.** A summary of the tapped traffic can be viewed in **Reporting > Overview**.

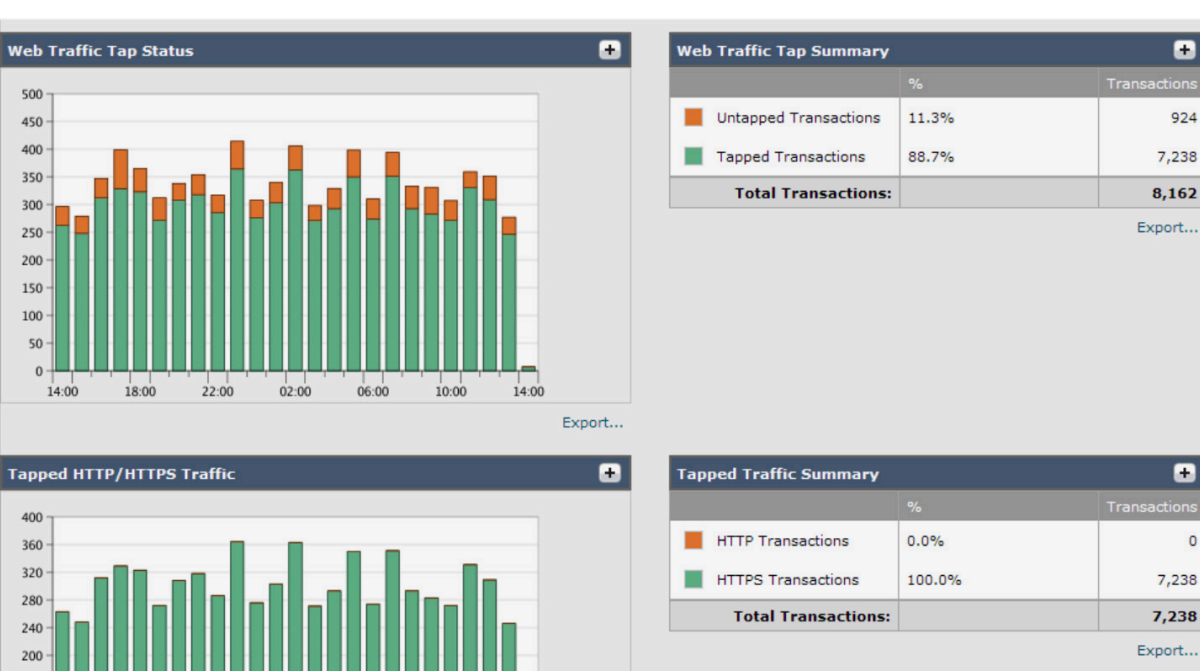

22:00

02:00

06:00

10:00

14:00

Export...

18:00

**Overview** 

About this document

Introduction to NetMon

Introduction to Web Traffic Tap

Cisco product/software and third-party product requirements

Web Traffic Tap configuration on WSA

Traffic collection configuration on LogRhythm

Conclusion

**Next steps** 

### Traffic collection configuration on LogRhythm

**Step 1.** Log in to the LogRhythm user interface using admin credentials: https://logrhythm\_hostname.

**Step 2.** Navigate to **Configuration > Network** and ensure that the interface is receiving traffic.

**Note:** Please ensure that the LogRhythm interface has been connected directly to the WSA Tap Interface, or in the same VLAN as the WSA Tap Interface.

| Heteorik Marker Preservan Analyze 👻 Alarms Rules | Replay Configuration Dia | agnostics Logs |             |             | ∳î <b>- ≗- છ</b> -     |
|--------------------------------------------------|--------------------------|----------------|-------------|-------------|------------------------|
| Syslog                                           | Interface Selection      |                |             |             |                        |
| Network                                          | Management Interface &   |                | am 22       |             |                        |
| Client Security                                  | Management interface p   |                | enssz       |             |                        |
| Time                                             | Recovery Interface 🤀     |                | ens34       |             |                        |
| Engine                                           | Use High Throughput      |                | OFF         |             |                        |
| Motodata                                         | Interface                | IP Address     | Packet Rate | Data Rate   | Capture                |
| Metadata                                         | ens32 🖋                  | 10.0.1.108     | 3 packets/s | 551 bytes/s | Capture This Interface |
| Capture                                          | ens33                    |                | 0 packets/s | 0 bytes/s   | Capture This Interface |
|                                                  | ens34 🤀                  | 192.168.0.10   | 0 packets/s | 0 bytes/s   | Capture This Interface |
| User                                             |                          |                |             |             |                        |
| Manage Users                                     |                          |                |             |             | Apply Changes          |

Alternatively, navigate to **Diagnostics > Network** and ensure that the **Packet Rate** graph is receiving traffic (blue line).

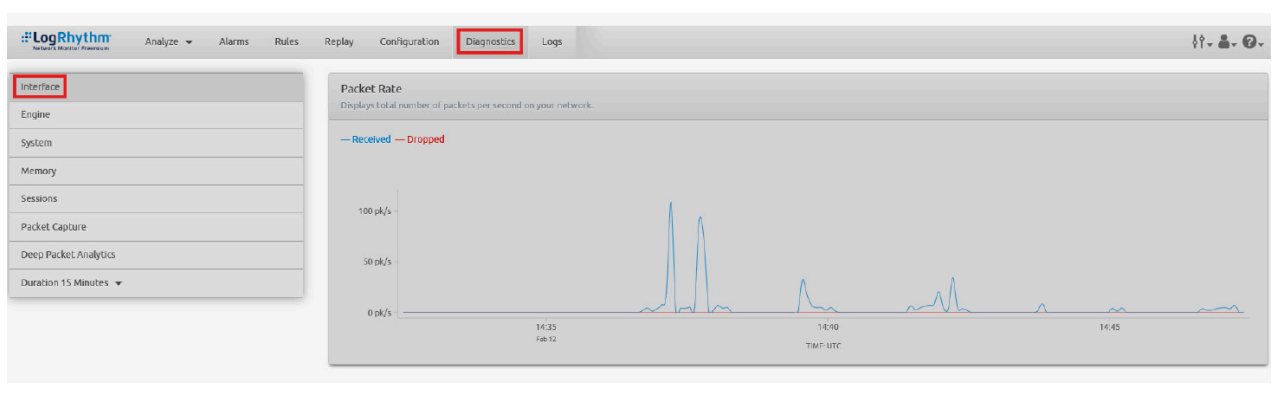

Step 3. To specify what applications are to be monitored, navigate to Configuration > Capture.

To capture all applications, toggle the Capture All field to ON, and click the Apply Changes button.

**Overview** 

About this document

Introduction to NetMon

Introduction to Web Traffic Tap

Cisco product/software and third-party product requirements

Web Traffic Tap configuration on WSA

Traffic collection configuration on LogRhythm

Conclusion

Next steps

| Hetwork Monitor Freemium Analyze | <ul> <li>Alarms Rules</li> </ul> | Replay Configuration | Diagnostics L | ogs 🕴 🕹    | - 0- |
|----------------------------------|----------------------------------|----------------------|---------------|------------|------|
| Syslog                           | Manage Captured Ap               | plications           |               |            |      |
| Network                          | Capture All ON                   | 1                    |               |            |      |
| Client Security                  | Select Applications to           | Exclude              |               |            |      |
| Time                             |                                  | Exclud               | le            |            |      |
| Engine                           |                                  |                      |               |            |      |
| Metadata                         |                                  |                      |               |            |      |
| Capture                          |                                  |                      |               |            |      |
| User                             |                                  |                      |               |            |      |
| Manage Users                     |                                  |                      |               |            |      |
| Upgrade                          |                                  |                      |               | Apply Chap | 0.05 |
| Storage                          |                                  |                      |               | Apply Chan | ges  |

To capture all applications and exclude a subset of applications, list the applications to be excluded after the **Capture All** field is toggled **ON** by typing the application name.

| Manage Captured Applications   |               |
|--------------------------------|---------------|
| Capture All ON                 |               |
| Select Applications to Exclude |               |
| box                            | Exclude       |
| sling <b>box</b>               |               |
| хbox                           |               |
| tok <b>box</b>                 |               |
| kiwibox                        |               |
| x <b>box</b> live              |               |
| drop <b>box</b>                |               |
| box_net                        |               |
| gogo <b>box</b>                |               |
|                                | Apply Changes |

**Overview** 

About this document

Introduction to NetMon

Introduction to Web Traffic Tap

Cisco product/software and third-party product requirements

Web Traffic Tap configuration on WSA

Traffic collection configuration on LogRhythm

Conclusion

Next steps

To include only a subset of applications, toggle the **Capture All** field to **OFF**, and type the application names to be included.

| Manage Captured Applications |               |
|------------------------------|---------------|
|                              |               |
| Capture All OFF              |               |
| Select Applications to Add   |               |
| box                          | Add           |
| sling <b>box</b>             |               |
| xbox                         |               |
| tok <b>box</b>               |               |
| kiwi <b>box</b>              |               |
| x <b>box</b> live            |               |
| drop <b>box</b>              |               |
| box_net                      |               |
| gogo <b>box</b>              |               |
|                              | Apply Changes |
|                              | Apply changes |

#### ılıılı cısco

### Contents

**Overview** 

About this document

Introduction to NetMon

Introduction to Web Traffic Tap

Cisco product/software and third-party product requirements

Web Traffic Tap configuration on WSA

Traffic collection configuration on LogRhythm

Conclusion

**Next steps** 

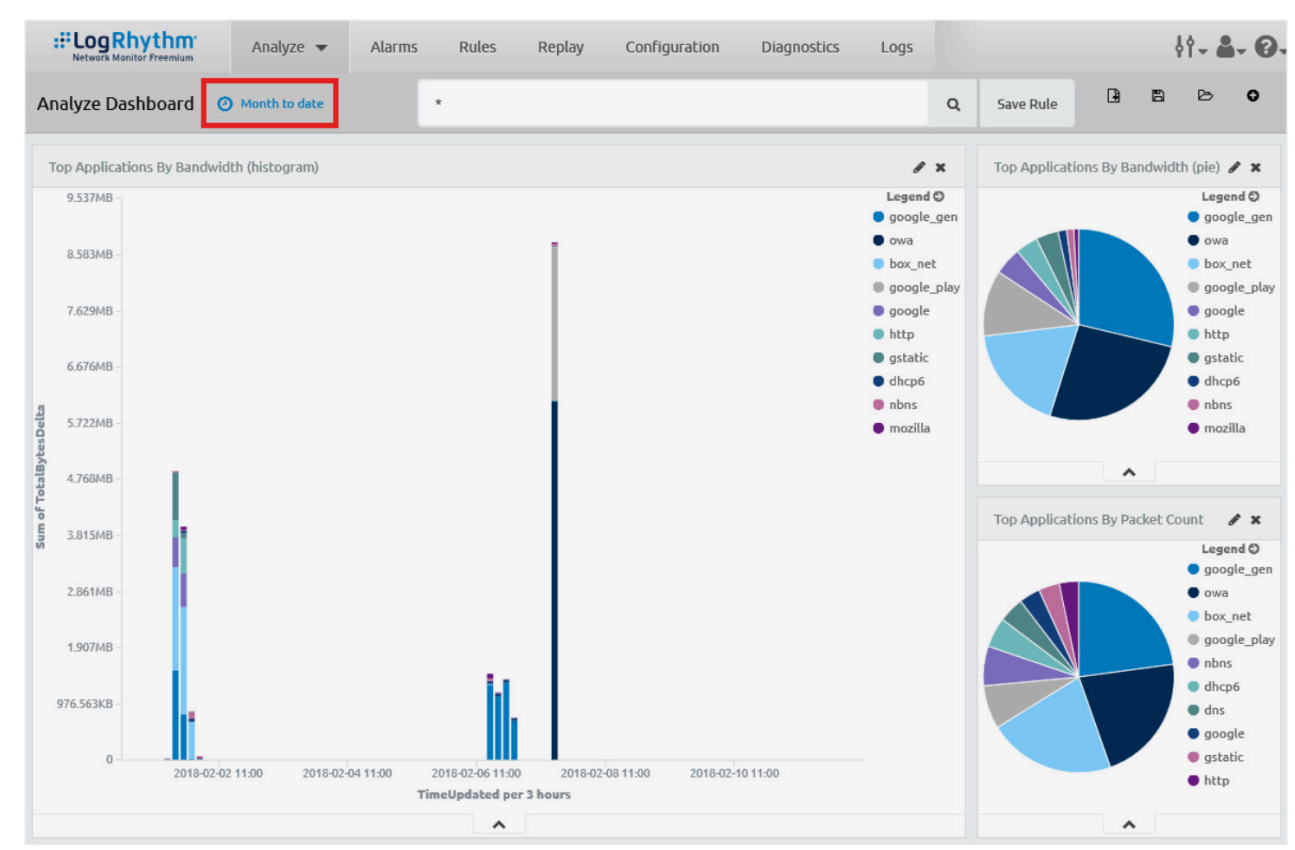

Step 4. For a quick overview of all traffic captured by LogRhythm, navigate to Analyze > Dashboards.

**Overview** 

About this document

Introduction to NetMon

Introduction to Web Traffic Tap

Cisco product/software and third-party product requirements

Web Traffic Tap configuration on WSA

Traffic collection configuration on LogRhythm

Conclusion

**Next steps** 

Clicking on **the time period** field (highlighted in the red box above) provides the flexibility of multiple selections (Quick, Relative, or Absolute) for the time period in the dashboard report.

| Quick    | Today                         | Yesterday                       | Last 15 minutes               | Last 30 days                 |
|----------|-------------------------------|---------------------------------|-------------------------------|------------------------------|
| Relative | This month                    | This day last week              | Last 1 hour                   | Last 90 days                 |
| Abcoluto | This year<br>The day so far   | Previous week<br>Previous month | Last 4 hours<br>Last 12 hours | Last 6 months<br>Last 1 year |
| Absolute | Week to date<br>Month to date | Previous year                   | Last 24 hours<br>Last 7 days  | Last 2 years<br>Last 5 years |
|          | Year to date                  |                                 |                               |                              |

**Step 5.** To view the tapped traffic from WSA, navigate to **Analyze > Discover** for an overview of all captured traffic.

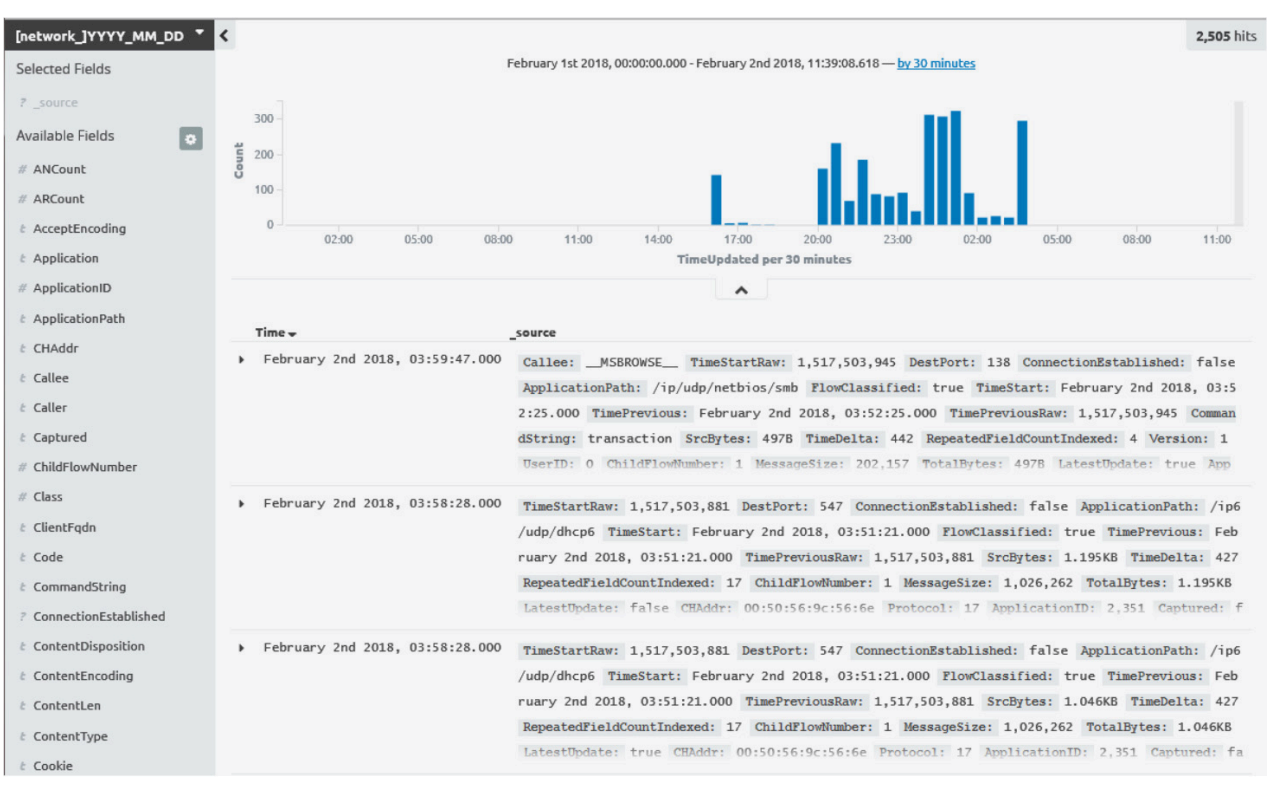

**Overview** 

About this document

Introduction to NetMon

Introduction to Web Traffic Tap

Cisco product/software and third-party product requirements

Web Traffic Tap configuration on WSA

Traffic collection configuration on LogRhythm

Conclusion

**Next steps** 

Looking closely at one of the sessions, you can see detailed information about host name, user agent, content type, date, source, destination IPs, and ports.

Step 6. Expanding on any HTTPS traffic will list header information of the plaintext HTTP.

| Table 150N                   |                                           | Link to /network_2018_02_01/meta/ef199x02-a3ee-4a5a-927d-44407fb369x5_1                                                                                                    |  |  |  |
|------------------------------|-------------------------------------------|----------------------------------------------------------------------------------------------------|--|--|--|
| t AcceptEncoding             | Q Q []                                    | gz1p, deflate, br                                                                                                    |  |  |  |
| t Application                | Q Q 🗆                                     | mozilla                                                                                                    |  |  |  |
| # ApplicationID              | Q, Q, ≤ ≥ [                               | ] 1,146                                                                                                    |  |  |  |
| <pre>t ApplicationPath</pre> | Q Q []                                    | /ip/tcp/http/mozilla                                                                                                    |  |  |  |
| t Captured                   | Q Q []                                    | false                                                                                                    |  |  |  |
| # ChildFlowNumber            | 0, 0, ≤ ≥ [                               | D 1                                                                                                    |  |  |  |
| t Code                       | Q Q 🗆                                     | 200                                                                                                    |  |  |  |
| 7 ConnectionEstablished      | <b>e</b> e 🗆                              | false                                                                                                    |  |  |  |
| t ContentLen                 | Q Q 🗆                                     | 7                                                                                                    |  |  |  |
| t ContentType                | Q Q 🗆                                     | text/plain, application/octet-stream                                                                                                    |  |  |  |
| t Date                       | Q Q []                                    | Thu, 01 Feb 2018 16:49:31 GMT                                                                                                    |  |  |  |
| # DestBytes                  | <b>Q</b> , <b>Q</b> , <i>≤</i> ≥ []] 5298 |                                                                                                    |  |  |  |
| # DestBytesDelta             | 0, 0, ≤ ≥ [                               |                                                                                                    |  |  |  |
| <pre>DestIP</pre>            | Q Q 🗆                                     | 54.191.37.101                                                                                                    |  |  |  |
| t DestMAC                    | <b>Q Q</b> []]                            | reserver of server                                                                                                    |  |  |  |
| # DestPort                   | Q,Q,≤≥[                                   |                                                                                                    |  |  |  |
| t Directory                  | Q Q []                                    | /                                                                                                    |  |  |  |
| # Duration                   | ⊕, ⊖, <i>≤</i> ≥ [                        | 0 0:01:54                                                                                                    |  |  |  |
| # FieldCount                 | Q Q ≤≥[                                   | p 71                                                                                                    |  |  |  |
| t FileType                   | Q Q []                                    | data                                                                                                    |  |  |  |
| <pre>? FlowClassified</pre>  | Q Q 🗆                                     | true                                                                                                    |  |  |  |
| <pre>? FlowCompleted</pre>   | Q Q 🗆                                     | true                                                                                                    |  |  |  |
| t HeaderRaw                  | <b>લ્</b> ℚ []                            | Host: shavar.services.mozilla.com, User-Agent: Mozilla/5.0 (Windows NT 6.1; Win64; x64; rv:58.0) Gecko/20100101 Firefox/58.0, Accept: text/html,application/xhtml+xml,application/xhtml+xml,applicatii |  |  |  |
| # JSONSize                   | Q, Q, ≤ ≥ [                               | ] 2,184                                                                                                    |  |  |  |
| <pre>? LatestUpdate</pre>    | Q Q []                                    | true                                                                                                    |  |  |  |
| t MINEType                   | Q Q []                                    | text/plsin, application/octet-stream                                                                                                    |  |  |  |

From the above example, we can see that the destination port is 443, which is HTTPS traffic. Expanding on the session, we can see the plaintext HTTP header information (which, in a normal HTTPS session, will be encrypted).

Hostname: shaver.services.mozilla.com

User agent: Mozilla/5.0 (Windows NT 6.1; Win64; x64; rv:58.0) Gecko/20100101 Firefox/58.0

For convenience, the data can also be viewed in JSON format by clicking on the JSON tab.

**Overview** 

About this document

Introduction to NetMon

Introduction to Web Traffic Tap

Cisco product/software and third-party product requirements

Web Traffic Tap configuration on WSA

Traffic collection configuration on LogRhythm

Conclusion

Next steps

| <u>Table</u> | <u>JSON</u>                                                                                  |
|--------------|----------------------------------------------------------------------------------------------|
| 1 - 4        |                                                                                              |
| 2            | " index": "network 2018 02 01".                                                              |
| 3            | " type": "meta".                                                                             |
| 4            |                                                                                              |
| 5            | , score": null.                                                                              |
| 6.*          | source": {                                                                                   |
| 7 -          | "HeaderRaw": [                                                                               |
| 8            | "Host: shavar.services.mozilla.com".                                                         |
| 9            | "User-Agent: Mozilla/5.0 (Windows NT 6.1: Win64: x64: rv:58.0) Gecko/20100101 Firefox/58.0". |
| 10           | "Accept: text/html.application/xhtml+xml.application/xml:g=0.9.*/*:g=0.8".                   |
| 11           | "Accept-Language: en-US.en:o=0.5".                                                           |
| 12           | "Accept-Encoding: gzip, deflate, bp",                                                        |
| 13           | "Content-Length: 392".                                                                       |
| 14           | "Content-Type: text/plain".                                                                  |
| 15           | "Connection: keep-alive".                                                                    |
| 16           | "Pragma: no-cache".                                                                          |
| 17           | "Cache-Control: no-cache".                                                                   |
| 18           | "Content-Type: application/octet-stream".                                                    |
| 19           | "Date: Thu, 01 Feb 2018 16:49:31 GMT",                                                       |
| 20           | "Strict-Transport-Security: max-age=31536000; includeSubDomains",                            |
| 21           | "Content-Length: 7"                                                                          |
| 22           | 1.                                                                                           |
| 23 -         | "Server": [                                                                                  |
| 24           | "shavar.services.mozilla.com"                                                                |
| 25           | 1.                                                                                           |
| 26 -         | "ContentType": [                                                                             |
| 27           | "text/plain",                                                                                |
| 28           | "application/octet-stream"                                                                   |
| 29           | 1,                                                                                           |
| 30           | "DestPort": 443,                                                                             |
| 31           | "TimeStart": "2018/02/01 16:49:27",                                                          |
| 32 -         | "Version": [                                                                                 |
| 33           | "1.1"                                                                                        |
| 34           | ],                                                                                           |
| 35           | "TotalBytes": 1747,                                                                          |
| 36           | "ApplicationID": 1146,                                                                       |
| 37           | "Captured": false,                                                                           |
| 38           | "SrcPort": 8129,                                                                             |
| 39           | "DestMAC": "ff:ff:ff:ff:ff",                                                                 |
| 40           | "DestIP": "54.191.37.101",                                                                   |
| 41           | "SrcBytesDelta": 1218,                                                                       |
| 42           | "Duration": 114,                                                                             |
| 43 -         | "Method": [                                                                                  |
| 44           | "POST"                                                                                       |
| 45           | 1,                                                                                           |
| 46           | "PacketsDelta": 13,                                                                          |
| 47           | "SrcIP": "10.0.1.103",                                                                       |
| 48           | "TimeUpdatedRaw": 1517503881,                                                                |
| 49           | "Code": 200,                                                                                 |
| 50           | "Written": false,                                                                            |

**Overview** 

About this document

Introduction to NetMon

Introduction to Web Traffic Tap

**Cisco product/software and third-party product requirements** 

Web Traffic Tap configuration on WSA

Traffic collection configuration on LogRhythm

Conclusion

**Next steps** 

### Conclusion

In conclusion, why do we think it is important to integrate WSA with the LogRhythm NetMon appliance? Here is a list of the benefits:

- WSA will act as a single point of decryption device for HTTPS traffic without requiring an external SSL decryption appliance.
- WSA provides flexible policy creation to mirror ALL or a subset of web traffic that will allow an admin to only monitor interested traffic on LogRhythm.
- LogRhythm also provides further policy flexibility by creating rules that can match a number of conditions such as matching an email address with a different domain, saving PCAP files to a few IP addresses, or monitoring the usage of protocols at a specific time (for example, after hours).
- The integration will amplify any operational anomalies. For example, an admin believes that a policy has been configured to block a certain type of traffic; however, this traffic is later found within LogRhythm. This provides an opportunity for the admin to rectify the policy configuration.
- WSA has both Bandwidth and Time Quota features; however, if LogRhythm is deployed as a centralized collector from various network devices, it can be used to discover bandwidth hogs and identify time-based activity trends.
- With this integration, troubleshooting latency will become an easier task. Because LogRhythm collects data from various network devices, it is easier to pinpoint where the issue occurs.

### Next steps

For detailed information on Cisco WSA, go to www.cisco.com/go/wsa.

Find out more about LogRhythm NetMon at www.logrhythm.com/products/logrhythm-netmon/.

A Cisco sales representative, consulting system engineer, or channel partner can help to evaluate how Cisco WSA will enhance your security.

© 2018 Cisco and/or its affiliates. All rights reserved. Cisco and the Cisco logo are trademarks or registered trademarks of Cisco and/or its affiliates in the U.S. and other countries. To view a list of Cisco trademarks, go to this URL: https://www.cisco.com/go/trademarks. Third-party trademarks mentioned are the property of their respective owners. The use of the word partner does not imply a partnership relationship between Cisco and any other company. (1110R) C07-741190-00 08/18